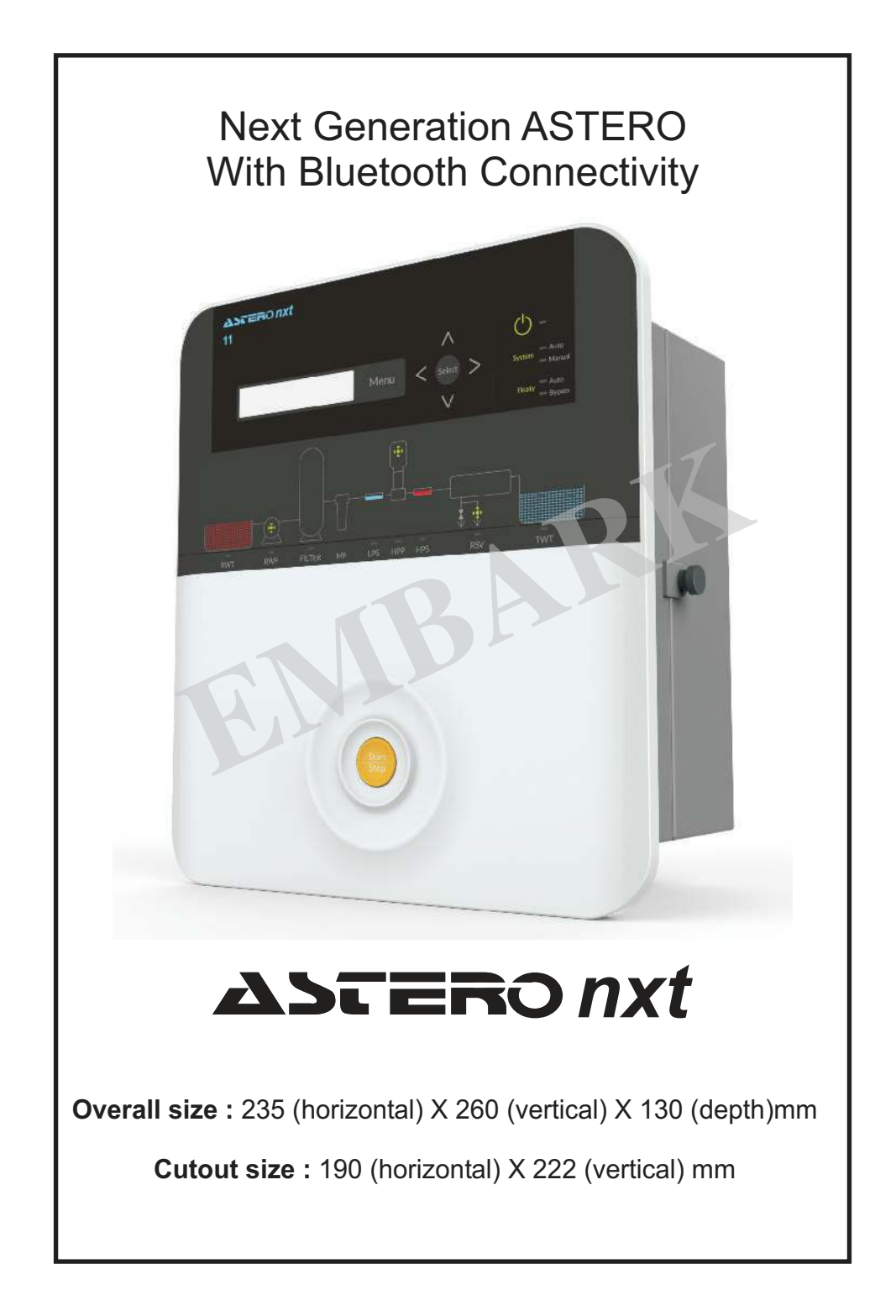

| Abbreviations used:                                                                                                    |                                                                      |                                                                                                    |                                                                                                    |
|----------------------------------------------------------------------------------------------------|----------------------------------------------------------------------|----------------------------------------------------------------------------------------------------|----------------------------------------------------------------------------------------------------|
| RWP:Raw Water Pump<br>MF :Micron Filter<br>HPP: High Pressure Pump<br>RSV:Reject Solenoid Valve<br>PFR:Permeat Flow Rate<br>IFR:Inlet Flow Rate<br>AUX IP:Auxiliary Input<br>AUX OP:Auxiliary output<br>SET PT:Set Point<br>OVL CRT:Overload Current<br>DRY RUN CRT:Dry run current<br>IND:Indian (MPV)<br>SENSR POSN: Flow Sensor Pos<br>TW LEVEL SW;Treated Water Ie<br>LO PRESS SW:Low Pressure SW<br>HI PRESS. SW;High pressure SI | sition<br>evel switch<br>witch<br>Switch<br>lushing                  | LPS:Low Pressu<br>HPS:High Pressu<br>RWT:Raw Water<br>TWT:Treated Wa<br>FLUSH VLV:Flus<br>CNDUCTIVITY:C<br>INL:Inlet<br>REJ:Reject<br>UNBL:Unbalance<br>FLUSH OPRN:Flu<br>MPV:Multiport va<br>SERV TIM:Servic<br>CHN:Chinease (<br>DOSLV:Dosing L<br>RWLVL:Raw wat<br>UV IP:Ultraviole | re Switch<br>ure Switch<br>Tank<br>ter Tank<br>hing Valve<br>conductivity<br>e<br>ush Opertion<br>alve<br>ce time<br>MPV)<br>Level<br>ter level<br>t Input |
| Maximum recommendedPanel Configration:11Raw water Pump:2HP SiHigh Pressure Pump:3 HP SiSolenoid valve:Normally close                                                                                                    | HP ratings:<br>ngle phase 2 H<br>tingle phase 5 H<br>ed type(230 V A | <b>13</b><br>HP Single phase<br>HP Three phase<br>.C.) Client's Sco                                                                                                    | <b>33</b><br>5 HP Three phase<br>5 HP Three phase<br>pe.                                                                                                   |
| Terminal Connections:                                                                                                    |                                                                      |                                                                                                    |                                                                                                    |
| FLOW 2       FLOW 1       RL 1       RL 2       D         B       G       R       B       G       R       C       NO       C         Note:Colour coded cables are used                                                                                                    | OS RWT TWT<br>VL FLOTY FLOTY<br>NC C NC C NC<br>for outputs RWP,F    | LPS HPS ALAR<br>C NO C NO NO C<br>HPP,FLUSH SOV a                                                                                                    | $M = \frac{FLUSH}{SOV} + HPP + RWP$ $C = NO + C + NO + C + NO + C$ $S = Per mentioned below$                                                               |
| PANEL Configuration 11                                                                                                    | L                                                                    | 13                                                                                                    | 33                                                                                                    |
| COLOUR CODING :                                                                                                    | HPP RWP<br>G R Y O R<br>:GREEN Y:YELLOW                              | DV G R Y O                                                                                                    | FLUSH HPP RWP<br>SOV G R Y R                                                                                                    |
|                                                                                                    |                                                                      |                                                                                                    | 3                                                                                                    |

## Automation Philosophy:

ASTERO nxt has lots of new generation features like bluetooth besides conventional level & pressure inputs. An intutive user interface allows not so technosavy local operator to do critical settings easily. These panels are ideally suited for small and medium sized RO plants and they possess improved, elegant & patented design.

The Astero nxt panel has 7 switch inputs

Low Pressure Switch (LPS),

High Pressure Switch (HPS), Raw Water Tank Floaty (RWT FLT),

Treated Water Tank Floaty (TWT FLT), Dosing Tank Low Level (DOS LVL),

And AMPV inputs OR can be configured as ORP / UV fault.

ASTERO nxt can measure quality & quantity of RO permeate water as it has built in Conductivity sensor and 2 inputs for Flow sensor.

And it controls

Raw water pump (RWP),

Reject solenoid valve (RSV),

High pressure pump (HPP), Doser PULSE.

ALARM

The advanced electronics also takes care of the required motor protection such as **over load**, **dry running**, **single phasing etc**.ASTERO nxt is so intelligent that it restarts the plant after 15 minutes when it is tripped with overload and will monitor pump currents, if those are normal, plant will run continuously else respective pump will be tripped & Alarm output will be energized.

## Operating Logic:

Upon switching ON power supply of the panel, if the level of the permeate tank is low & raw water tank level is high, the raw water pump will start and the reject solenoid valve will open for a programmed time (flush the membrane). After the flush time is over, the processor will check for low pressure input. If the input is ON (short), the high pressure pump will start after the set de-bounce time. The **de-bounce time** helps in avoiding unnecessary chattering of the high pressure pump due to initial dip in the suction pressure.

This panel is also equipped to suit the applications with AUTO MULTIPORT VALVE in pretreatment. In that case Auxiliary input 3 & 4 are automatically configured as RL2 & RL1 respectively. ASTERO nxt has built in PULSE output which can initiate filter backwash based on time.

## **OPERATION OF THE PANEL:**

**Starting Sequence:** After switching ON power supply of the panel if all level inputs are OK,Raw Water Pump will start and reject solenoid valve will open for the programmed time period.After flush time is over, the processor will check for low pressure input. If input is ON (short), HPP (High Pressure Pump) will start after the set debounce time.

Stopping Sequence: Under following conditions processor will stop its operation.

1. If STOP button is pressed.

2.If treated water tank is full(open) 4.If raw water tank is empty (short)

If high pressure switch is ON(short)
 Dry run,Single phasing,Overload.

If any one of the above condition occurs, then HPP stops (If HP Flushing is OFF) Reject solenoid valve will open for the programmed time.RWP stops &

STATUS is displayed on MIMIC.Press start button to resume operation.

4

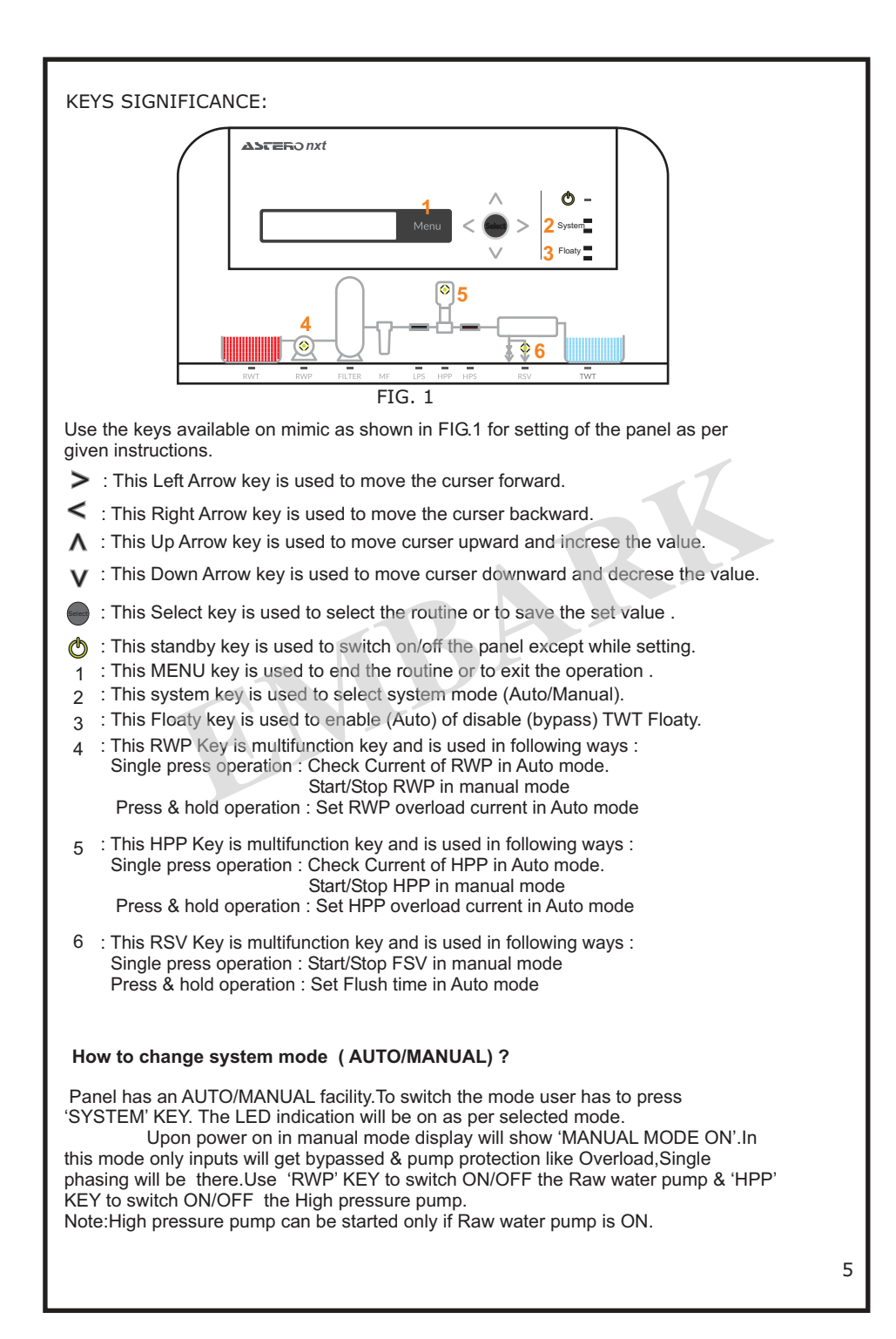

| TO VIEW THE FAC                                                                                                    | CTORY SETTINGS                                                                                                    |
|----------------------------------------------------------------------------------------------------|----------------------------------------------------------------------------------------------------|
| Key Pressed                                                                                                    | Display                                                                                                    |
| MENU                                                                                                    | VIEW?                                                                                                    |
| Display scrolls through all the settings                                                                                                    | set by factory.                                                                                                    |
| SELECT                                                                                                    | TW LEVEL SW : ON                                                                                                    |
|                                                                                                    | HI PRESS SW : ON                                                                                                    |
|                                                                                                    | LO PRESS SW:ON                                                                                                    |
|                                                                                                    | TIME:015                                                                                                    |
|                                                                                                    | AUX IP 1:                                                                                                    |
|                                                                                                    | AUX IP 2:                                                                                                    |
|                                                                                                    | AUX IP 3:                                                                                                    |
|                                                                                                    | AUX IP 4:                                                                                                    |
|                                                                                                    | RWP CNTRL:OFF                                                                                                    |
|                                                                                                    | AUX OP:ALARM                                                                                                    |
|                                                                                                    | SETTINGS? **                                                                                                    |
| SELECT (if SYSTEM is in AUTO mode)                                                                                                    | SCROLL?                                                                                                    |
| SELECT                                                                                                    | SCROLL?ON                                                                                                    |
| onductivity & plant status on display during p<br>Display scrolls through all the settings                                                                                                    | lant operation they have to make scroll off.<br>set by factory.                                                                                                    |
| SELECT                                                                                                    | COND/TDS?                                                                                                    |
| SELECT                                                                                                    | DISP: uSM                                                                                                    |
| Use $\Lambda$ key to make it PPM if required                                                                                                    | DISP: PPM                                                                                                    |
| SELECT                                                                                                    | SET PT: (IF CNTRL OPRN: ON, SEC 1.4)                                                                                                    |
| SELECT                                                                                                    | SET PT: 500(Previously set value)                                                                                                    |
| Use $<$ ,>, $\land$ , $\lor$ keys to set desired value                                                                                                    | 2                                                                                                    |
| SELECT                                                                                                    | DELAY                                                                                                    |
| SELECT                                                                                                    | DELAY:010(Previously set value)                                                                                                    |
| What is this delay time and set point ?<br>Set point is the value of conductivity beyond y<br>up to which the increase in conductivity will b                                                                                                    | which the system will trip. Delay is the time<br>e ignored during start up.                                                                                                    |
|                                                                                                    | EVIT2                                                                                                    |
| SELECT                                                                                                    |                                                                                                    |
| SELECT                                                                                                    |                                                                                                    |
|                                                                                                    |                                                                                                    |
| Why to set overload current?                                                                                                    |                                                                                                    |
| When the motor draws more current than the overload current which is an abnormal conditi take care of it we set overload currents, the pa is more than the overload current value s current)<br><b>How to know normal(actual) running mot</b><br>There are two methods (1)With the Clamp                                                                                                    | on which leads to motor burns or failures. To<br>nel trips when the current drawn by the motor<br>set by us (20% more than actual running<br>or current?<br>leter check the output currents of individual                                                                                |
| When the motor draws more current than the overload current which is an abnormal condition take care of it we set overload currents, the pais more than the overload current value so current)<br><b>How to know normal(actual) running mot</b><br>There are two methods (1)With the Clamp M<br>phases(R/Y/B).(2) Using our control panel Reference of the part of the part o | on which leads to motor burns or failures. To<br>nel trips when the current drawn by the motor<br>set by us (20% more than actual running<br>or current?<br>leter check the output currents of individual<br>er section 1.7                                                              |
| When the motor draws more current than the overload current which is an abnormal condition take care of it we set overload currents, the pais more than the overload current value so current)<br><b>How to know normal(actual) running mot</b><br>There are two methods (1)With the Clamp M<br>phases(R/Y/B).(2) Using our control panel Reference of the set of the set o | on which leads to motor burns or failures. To<br>nel trips when the current drawn by the motor<br>set by us (20% more than actual running<br>or current?<br>Meter check the output currents of individual<br>er section 1.7<br>DISPLAY                                                   |
| When the motor draws more current than the<br>overload current which is an abnormal condition<br>take care of it we set overload currents, the part<br>is more than the overload current value is<br>current)<br>How to know normal(actual) running mot<br>There are two methods (1)With the Clamp M<br>phases(R/Y/B).(2) Using our control panel Refer<br>KEY PRESSED FOR 3 sec<br>RWP                                                                                                    | or which leads to motor burns or failures. To<br>nel trips when the current drawn by the motor<br>iet by us (20% more than actual running<br>or current?<br>Meter check the output currents of individual<br>er section 1.7<br><b>DISPLAY</b><br>RWP OVL CRT?<br>04.0(Factory set value) |

| KEY PRESSED FOR 3 sec                                                                                                    | DISPLAY                                                                              |
|----------------------------------------------------------------------------------------------------|--------------------------------------------------------------------------------------|
| HPP                                                                                                    | HPP OVL CRT?                                                                         |
|                                                                                                    | 04.0(Factory set value)                                                              |
| Use $<,>,\land,\lor$ keys to set desired valu                                                                                                    | e & press SELECT key                                                                 |
| RSV                                                                                                    | FLUSHING VLV:                                                                        |
|                                                                                                    | TIME:015 S(Factory set value)                                                        |
| Use <,>,/,V keys to set desired value                                                                                                    | e & press SELECT key                                                                 |
| ** If SYSTEM is in MANUAL mode.                                                                                                    |                                                                                      |
| SELECT                                                                                                    | RWP OVL CRT?                                                                         |
| SELECT                                                                                                    | RWP OVL CRT?04.0                                                                     |
| Use $<$ ,>, $\land$ , $\lor$ keys to set desired values of the set desired values of the set desired va | Je & press SELECT key                                                                |
| SELECT                                                                                                    | HPP OVL CRT?                                                                         |
| SELECT                                                                                                    | HPP OVL CRT?04.0                                                                     |
| Use $<$ ,>, $\land$ , $\lor$ keys to set desired values                                                                                                    | Je & press SELECT key                                                                |
| SELECT                                                                                                    | EXIT ?                                                                               |
| SELECT                                                                                                    | SCROLL ?                                                                             |
| TO SET DRY RUN C                                                                                                    | UKKENIS(SEC1.2)                                                                      |
| The set point must be kept between no running current                                                                                                    | rmal running current and actual dry                                                  |
| Press < & > KEYS SIMULTANEOUSLY                                                                                                    | PASSWORD:000                                                                         |
| ENTER PASSWORD 123 USING <,>                                                                                                    | y KEYS                                                                               |
| SELECT                                                                                                    | RWP UNBAL:                                                                           |
| SELECT                                                                                                    | RWP UNBAL: 040(Previously set value                                                  |
| USE <,>,A,V KEYS TO SET DESIRED                                                                                                    | VALUE                                                                                |
| SELECT                                                                                                    | HPP UNBL:                                                                            |
| SELECT                                                                                                    | HPP UNBL:040(Previously set value)                                                   |
| USE <,>, A, V KEYS TO SET DESIRED                                                                                                    | VALUE                                                                                |
| SELECT                                                                                                    | DRY RUN OPRN:                                                                        |
| SELECT                                                                                                    | DRY RUN OPRN:OFF(Previously set status                                               |
| USEA KEY TO MAKE IT ON                                                                                                    | DRY RUN OPRN:ON                                                                      |
| SELECT                                                                                                    | RWP DRY CRT?                                                                         |
| SELECT                                                                                                    | RWP DRY CRT?                                                                         |
| LISE < > AV KEYS TO SET DESIDED                                                                                                    |                                                                                      |
| SELECT                                                                                                    |                                                                                      |
|                                                                                                    | HPP DRY CRT?                                                                         |
| SELECT                                                                                                    | 01.5(Factory setting)                                                                |
| USE <,>, A, V KEYS TO SET DESIRED                                                                                                    | VALUE                                                                                |
| SELECT                                                                                                    | AUTO RESTART?                                                                        |
| SELECT                                                                                                    | AUTO RESTART? OFF(Previously set status                                              |
| What is AUTO RESTART ?                                                                                                    |                                                                                      |
| Once the pump go dry running and if Au automatically after set time is elapsed e                                                                                                    | to Restart is ON then the motor starts<br>else we have to start the motors manually. |
| USE <b>A</b> KEY TO MAKE IT ON                                                                                                    | AUTO RESTART? ON                                                                     |
| SELECT                                                                                                    | TIME : 015 m(Previously set value)                                                   |

| USE <,>,^,V KEYS IO SEI DESIRED                                                                                                    | VALOL                                                                                                    |
|----------------------------------------------------------------------------------------------------|----------------------------------------------------------------------------------------------------|
| SELECT                                                                                                    | QUIT?                                                                                                    |
| SELECT                                                                                                    | PLANT STATUS                                                                                                    |
| CONDUCTIVITY CAL                                                                                                    | IBRATION (SEC1.3)                                                                                                    |
| Why to calibrate?<br>If there is mismatch between actual an<br>there is need for recalibration.For that :<br>solution and set the required value.<br>Ex.If actual value is 400µs/cm and requ                                                                                                    | d required value of conductivity then<br>1) Dip the sensor in standard known<br>iired value is 450µs/cm then calibrate as:                                                                                                    |
| Press < & > KEYS SIMUTANEOUSLY                                                                                                    | PASSWORD:000                                                                                                    |
| ENTER PASSWORD 234 USING <,>,A                                                                                                    | V KEY                                                                                                    |
| SELECT                                                                                                    | CND FACTOR?                                                                                                    |
| SELECT                                                                                                    | CND FACTOR?1.00                                                                                                    |
| USE <,>, A, V TO SET DESIRED VALU                                                                                                    | JE                                                                                                    |
| SELECT                                                                                                    | COND. OFFSET?                                                                                                    |
| SELECT                                                                                                    | COND. OFFSET? 000                                                                                                    |
| USE <,>, A , V KEY TO SET DESIRED                                                                                                    | ALUE                                                                                                    |
| SELECT                                                                                                    | QUIT?                                                                                                    |
| SELECT                                                                                                    | PLANT STATUS                                                                                                    |
| TO CONFIGURE 1                                                                                                    | NPUTS (SEC1.4)                                                                                                    |
|                                                                                                    |                                                                                                    |
| Press < & > KEYS SIMUTANEOUSLY                                                                                                    | PASSWORD:000                                                                                                    |
| Press < & > KEYS SIMUTANEOUSLY<br>ENTER PASSWORD 678 USING <,>, ^                                                                                                    | PASSWORD:000<br>,V KEYS                                                                                                    |
| Press < & > KEYS SIMUTANEOUSLY<br>ENTER PASSWORD 678 USING <,>, A<br>SELECT                                                                                                    | PASSWORD:000<br>,V KEYS<br>HP FLUSHING:                                                                                                    |
| Press < & > KEYS SIMUTANEOUSLY<br>ENTER PASSWORD 678 USING <,>, A<br>SELECT<br>SELECT                                                                                                    | PASSWORD:000<br>,V KEYS<br>HP FLUSHING:<br>HP FLUHING:OFF (Previously set status                                                                                                    |
| Press < & > KEYS SIMUTANEOUSLY<br>ENTER PASSWORD 678 USING <,>, A<br>SELECT<br>SELECT<br>What is HP FLUSHING?<br>Normally flushing is done by RWP duri<br>Incase High pressure flushing is require                                                                                                    | PASSWORD:000<br>,V KEYS<br>HP FLUSHING:<br>HP FLUHING:OFF (Previously set status<br>ng starting and stopping of system.<br>red then make HP FLUSHING ON.                                                                                                    |
| Press < & > KEYS SIMUTANEOUSLY<br>ENTER PASSWORD 678 USING <,>, A<br>SELECT<br>SELECT<br>What is HP FLUSHING?<br>Normally flushing is done by RWP duri<br>Incase High pressure flushing is requir<br>USE A KEY TO MAKE IT ON                                                                                                    | PASSWORD:000<br>,V KEYS<br>HP FLUSHING:<br>HP FLUHING:OFF (Previously set status)<br>ng starting and stopping of system.<br>red then make HP FLUSHING ON.<br>HP FLUHING:ON (Previously set status)                                                                                                    |
| Press < & > KEYS SIMUTANEOUSLY<br>ENTER PASSWORD 678 USING <,>, A<br>SELECT<br>SELECT<br>What is HP FLUSHING?<br>Normally flushing is done by RWP duri<br>Incase High pressure flushing is requir<br>USE A KEY TO MAKE IT ON<br>SELECT                                                                                                    | PASSWORD:000<br>,V KEYS<br>HP FLUSHING:<br>HP FLUHING:OFF (Previously set status)<br>ng starting and stopping of system.<br>red then make HP FLUSHING ON.<br>HP FLUHING:ON (Previously set status)<br>CNDUCTIVITY:                                                                                                    |
| Press < & > KEYS SIMUTANEOUSLY<br>ENTER PASSWORD 678 USING <,>, A<br>SELECT<br>SELECT<br>What is HP FLUSHING?<br>Normally flushing is done by RWP duri<br>Incase High pressure flushing is requit<br>USE A KEY TO MAKE IT ON<br>SELECT<br>SELECT                                                                                                    | PASSWORD:000<br>,V KEYS<br>HP FLUSHING:<br>HP FLUHING:OFF (Previously set status)<br>ng starting and stopping of system.<br>red then make HP FLUSHING ON.<br>HP FLUHING:ON (Previously set status)<br>CNDUCTIVITY:<br>CNDUCTIVITY:ON                                                                                                    |
| Press < & > KEYS SIMUTANEOUSLY<br>ENTER PASSWORD 678 USING <,>, A<br>SELECT<br>SELECT<br>What is HP FLUSHING?<br>Normally flushing is done by RWP duri<br>Incase High pressure flushing is requir<br>USE A KEY TO MAKE IT ON<br>SELECT<br>SELECT<br>USE V KEY TO MAKE IT OFF if not rec                                                                                                    | PASSWORD:000<br>V KEYS<br>HP FLUSHING:<br>HP FLUHING:OFF (Previously set status)<br>ng starting and stopping of system.<br>red then make HP FLUSHING ON.<br>HP FLUHING:ON (Previously set status)<br>CNDUCTIVITY:<br>CNDUCTIVITY:ON<br>uired                                                                                                    |
| Press < & > KEYS SIMUTANEOUSLY<br>ENTER PASSWORD 678 USING <,>, A<br>SELECT<br>SELECT<br>What is HP FLUSHING?<br>Normally flushing is done by RWP duri<br>Incase High pressure flushing is requir<br>USE A KEY TO MAKE IT ON<br>SELECT<br>SELECT<br>USE V KEY TO MAKE IT OFF if not rec<br>SELECT                                                                                                    | PASSWORD:000         ,V KEYS         HP FLUSHING:         HP FLUHING:OFF (Previously set status)         red then make HP FLUSHING ON.         HP FLUHING:ON (Previously set status)         CNDUCTIVITY:         CNDUCTIVITY:ON         uired         CONTROL OPRN:OFF(Previously set status)                                                                                                    |
| Press < & > KEYS SIMUTANEOUSLY<br>ENTER PASSWORD 678 USING <,>, A<br>SELECT<br>What is HP FLUSHING?<br>Normally flushing is done by RWP duri<br>Incase High pressure flushing is requit<br>USE A KEY TO MAKE IT ON<br>SELECT<br>USE V KEY TO MAKE IT OFF if not rec<br>SELECT<br>What is CONTROL OPRN?<br>This is an interlock for conductivit<br>maximum value then panel trips s<br>if CONTROL OPRN is On else it neg<br>One can set desired set point in fa                                                                                                    | PASSWORD:000<br>,V KEYS<br>HP FLUSHING:<br>HP FLUHING:OFF (Previously set status)<br>red then make HP FLUSHING ON.<br>HP FLUHING:ON (Previously set status)<br>CNDUCTIVITY:<br>CNDUCTIVITY:ON<br>uired<br>CONTROL OPRN:OFF(Previously set status)<br>y,when the conductivity exceeds set<br>howing HI CONDUCTIVITY on display<br>lects value of conductivity.<br>ctory settings option.                                                                                                    |
| Press < & > KEYS SIMUTANEOUSLY<br>ENTER PASSWORD 678 USING <,>, A<br>SELECT<br>SELECT<br>What is HP FLUSHING?<br>Normally flushing is done by RWP duri<br>Incase High pressure flushing is requin<br>USE A KEY TO MAKE IT ON<br>SELECT<br>USE V KEY TO MAKE IT OFF if not rec<br>SELECT<br>What is CONTROL OPRN?<br>This is an interlock for conductivit<br>maximum value then panel trips s<br>if CONTROL OPRN is On else it neg<br>One can set desired set point in fa<br>USE A KEY TO MAKE IT ON if required                                                                                                    | PASSWORD:000<br>,V KEYS<br>HP FLUSHING:<br>HP FLUHING:OFF (Previously set status)<br>red then make HP FLUSHING ON.<br>HP FLUHING:ON (Previously set status)<br>CNDUCTIVITY:<br>CNDUCTIVITY:<br>CNDUCTIVITY:ON<br>uired<br>CONTROL OPRN:OFF(Previously set status)<br>y,when the conductivity exceeds set<br>howing HI CONDUCTIVITY on display<br>lects value of conductivity.<br>ctory settings option.                                                                                                    |
| Press < & > KEYS SIMUTANEOUSLY<br>ENTER PASSWORD 678 USING <,>, A<br>SELECT<br>What is HP FLUSHING?<br>Normally flushing is done by RWP duri<br>Incase High pressure flushing is requit<br>USE A KEY TO MAKE IT ON<br>SELECT<br>USE V KEY TO MAKE IT OFF if not rec<br>SELECT<br>What is CONTROL OPRN?<br>This is an interlock for conductivit<br>maximum value then panel trips s<br>if CONTROL OPRN is On else it neg<br>One can set desired set point in fa<br>USE A KEY TO MAKE IT ON if required<br>SELECT                                                                                                    | PASSWORD:000<br>,v KEYS<br>HP FLUSHING:<br>HP FLUHING:OFF (Previously set status)<br>red then make HP FLUSHING ON.<br>HP FLUHING:ON (Previously set status)<br>CNDUCTIVITY:<br>CNDUCTIVITY:ON<br>uired<br>CONTROL OPRN:OFF(Previously set status)<br>y,when the conductivity exceeds set<br>howing HI CONDUCTIVITY on display<br>lects value of conductivity.<br>ctory settings option.                                                                                                    |
| Press < & > KEYS SIMUTANEOUSLY<br>ENTER PASSWORD 678 USING <,>, A<br>SELECT<br>SELECT<br>What is HP FLUSHING?<br>Normally flushing is done by RWP duri<br>Incase High pressure flushing is requir<br>USE A KEY TO MAKE IT ON<br>SELECT<br>SELECT<br>USE V KEY TO MAKE IT OFF if not rec<br>SELECT<br>What is CONTROL OPRN?<br>This is an interlock for conductivit<br>maximum value then panel trips s<br>if CONTROL OPRN is On else it neg<br>One can set desired set point in fa<br>USE A KEY TO MAKE IT ON if required<br>SELECT<br>SELECT<br>SELECT                                                                                                    | PASSWORD:000         ,v KEYS         HP FLUSHING:         HP FLUHING:OFF (Previously set status)         red then make HP FLUSHING ON.         HP FLUHING:ON (Previously set status)         CNDUCTIVITY:         CNDUCTIVITY:ON         uired         CONTROL OPRN:OFF(Previously set status)         y,when the conductivity exceeds set howing HI CONDUCTIVITY on display         lects value of conductivity.         ctory settings option.         FLOW SENSORS:         NO OF SENSORS:                                                                                                    |
| Press < & > KEYS SIMUTANEOUSLY<br>ENTER PASSWORD 678 USING <,>, A<br>SELECT<br>SELECT<br>What is HP FLUSHING?<br>Normally flushing is done by RWP duri<br>Incase High pressure flushing is requin<br>USE A KEY TO MAKE IT ON<br>SELECT<br>USE V KEY TO MAKE IT OFF if not rec<br>SELECT<br>What is CONTROL OPRN?<br>This is an interlock for conductivit<br>maximum value then panel trips s<br>if CONTROL OPRN is On else it neg<br>One can set desired set point in fa<br>USE A KEY TO MAKE IT ON if required<br>SELECT<br>SELECT<br>SELECT<br>SELECT<br>SELECT                                                                                                    | PASSWORD:000         ,v KEYS         HP FLUSHING:         HP FLUHING:OFF (Previously set status)         red then make HP FLUSHING ON.         HP FLUHING:ON (Previously set status)         CNDUCTIVITY:         CNDUCTIVITY:ON         uired         CONTROL OPRN:OFF(Previously set status)         y,when the conductivity exceeds set howing HI CONDUCTIVITY on display         lects value of conductivity.         ctory settings option.         FLOW SENSORS:         NO OF SENSORS:         NO OF SENSORS:2 (Previously set value)                                                                                                    |
| Press < & > KEYS SIMUTANEOUSLY<br>ENTER PASSWORD 678 USING <,>, A<br>SELECT<br>What is HP FLUSHING?<br>Normally flushing is done by RWP duri<br>Incase High pressure flushing is requir<br>USE A KEY TO MAKE IT ON<br>SELECT<br>SELECT<br>USE V KEY TO MAKE IT OFF if not rec<br>SELECT<br>What is CONTROL OPRN?<br>This is an interlock for conductivit<br>maximum value then panel trips s<br>if CONTROL OPRN is On else it neg<br>One can set desired set point in fa<br>USE A KEY TO MAKE IT ON if required<br>SELECT<br>SELECT<br>SELECT<br>SELECT<br>SELECT<br>SELECT<br>SELECT<br>SELECT                                                                                           | PASSWORD:000         ,v KEYS         HP FLUSHING:         HP FLUHING:OFF (Previously set status)         red then make HP FLUSHING ON.         HP FLUHING:ON (Previously set status)         CNDUCTIVITY:         CNDUCTIVITY:ON         uired         CONTROL OPRN:OFF(Previously set status)         y,when the conductivity exceeds set howing HI CONDUCTIVITY on display         lects value of conductivity.         ctory settings option.         FLOW SENSORS:         NO OF SENSORS:         NO OF SENSORS:         NO OF SENSORS:         NO OF SENSORS:         NO OF SENSORS:         NO OF SENSORS:         NO OF SENSORS:         NO OF SENSORS:         NO OF SENSORS:         NO OF SENSORS: |
| Press < & > KEYS SIMUTANEOUSLY<br>ENTER PASSWORD 678 USING <,>, A<br>SELECT<br>SELECT<br>What is HP FLUSHING?<br>Normally flushing is done by RWP duri<br>Incase High pressure flushing is requir<br>USE A KEY TO MAKE IT ON<br>SELECT<br>USE V KEY TO MAKE IT OFF if not rec<br>SELECT<br>What is CONTROL OPRN?<br>This is an interlock for conductivit<br>maximum value then panel trips s<br>if CONTROL OPRN is On else it neg<br>One can set desired set point in fa<br>USE A KEY TO MAKE IT ON if required<br>SELECT<br>SELECT<br>SELECT<br>SELECT<br>SELECT<br>SELECT<br>USE A KEY TO MAKE IT ON if required<br>SELECT<br>SELECT<br>USE A KEY TO MAKE IT 0 or 1(Accordin<br>SELECT  | PASSWORD:000         ,v KEYS         HP FLUSHING:         HP FLUHING:OFF (Previously set status)         red then make HP FLUSHING ON.         HP FLUHING:ON (Previously set status)         CNDUCTIVITY:         CNDUCTIVITY:ON         uired         CONTROL OPRN:OFF(Previously set status)         y,when the conductivity exceeds set howing HI CONDUCTIVITY on display         lects value of conductivity.         ctory settings option.         FLOW SENSORS:         NO OF SENSORS:         NO OF SENSORS:         NO OF SENSORS:         NO OF SENSORS:         NO OF SENSORS:         NO OF SENSORS:         SENSOR CONST :                                                                      |
| Press < & > KEYS SIMUTANEOUSLY<br>ENTER PASSWORD 678 USING <,>, A<br>SELECT<br>SELECT<br>What is HP FLUSHING?<br>Normally flushing is done by RWP duri<br>Incase High pressure flushing is requin<br>USE A KEY TO MAKE IT ON<br>SELECT<br>USE V KEY TO MAKE IT OFF if not rec<br>SELECT<br>What is CONTROL OPRN?<br>This is an interlock for conductivit<br>maximum value then panel trips s<br>if CONTROL OPRN is On else it neg<br>One can set desired set point in fa<br>USE A KEY TO MAKE IT ON if required<br>SELECT<br>SELECT<br>SELECT<br>SELECT<br>SELECT<br>SELECT<br>SELECT<br>USE A KEY TO MAKE IT O or 1(Accordin<br>SELECT<br>SELECT                                         | PASSWORD:000         ,v KEYS         HP FLUSHING:         HP FLUHING:OFF (Previously set status)         red then make HP FLUSHING ON.         HP FLUHING:ON (Previously set status)         CNDUCTIVITY:         CNDUCTIVITY:ON         uired         CONTROL OPRN:OFF(Previously set status)         y,when the conductivity exceeds set howing HI CONDUCTIVITY on display         lects value of conductivity.         ctory settings option.         FLOW SENSORS:         NO OF SENSORS:         NO OF SENSORS:         NO OF SENSORS:         NO OF SENSORS:         SENSOR CONST :         SENSOR 1 FACTOR                                                                                            |
| Press < & > KEYS SIMUTANEOUSLY<br>ENTER PASSWORD 678 USING <,>, A<br>SELECT<br>SELECT<br>What is HP FLUSHING?<br>Normally flushing is done by RWP duri<br>Incase High pressure flushing is requin<br>USE A KEY TO MAKE IT ON<br>SELECT<br>SELECT<br>USE V KEY TO MAKE IT OFF if not rec<br>SELECT<br>What is CONTROL OPRN?<br>This is an interlock for conductivit<br>maximum value then panel trips s<br>if CONTROL OPRN is On else it neg<br>One can set desired set point in fa<br>USE A KEY TO MAKE IT ON if required<br>SELECT<br>SELECT<br>SELECT<br>SELECT<br>SELECT<br>SELECT<br>SELECT<br>SELECT<br>SELECT<br>SELECT<br>SELECT<br>SELECT<br>SELECT<br>SELECT<br>SELECT<br>SELECT | PASSWORD:000         ,v KEYS         HP FLUSHING:         HP FLUHING:OFF (Previously set status)         red then make HP FLUSHING ON.         HP FLUHING:ON (Previously set status)         CNDUCTIVITY:         CNDUCTIVITY:ON         uired         CONTROL OPRN:OFF(Previously set status)         y,when the conductivity exceeds set howing HI CONDUCTIVITY on display         lects value of conductivity.         ctory settings option.         FLOW SENSORS:         NO OF SENSORS:         NO OF SENSORS:         NO OF SENSORS:         NO OF SENSORS:         SENSOR CONST :         SENSOR 1 FACTOR                                                                                            |

| Use $\langle , \rangle, \Lambda, V$ keys to alter this va | lue (put the Factor mentioned on sensor)      |  |
|-----------------------------------------------------------|-----------------------------------------------|--|
| SELECT                                                    | SENSR 2 FACTOR                                |  |
|                                                           | SENSR 2 FACTOR                                |  |
| SELECT                                                    | 060 0 (Previously set value)                  |  |
| SELECT                                                    | FXIT?                                         |  |
| SELECT                                                    | SENSR2 POSN:                                  |  |
| SELECT                                                    | SENSR 2 POSN INI (INI ET)                     |  |
|                                                           | Deject                                        |  |
| SELECT                                                    |                                               |  |
| SELECT                                                    |                                               |  |
| SELECT                                                    |                                               |  |
| SELECT                                                    | AUX OF ALARM                                  |  |
| What is this ?                                            |                                               |  |
| Its an Auxiliary output which can be                      | e configured as :                             |  |
| ALARM(will be ON in case of any fau                       | ılt)                                          |  |
| DOSING PUMP(will be ON along with                         | n HPP)                                        |  |
| PMP ON (will be ON with RWP)                              |                                               |  |
| USE <b>A</b> KEY TO SET DESIRED                           |                                               |  |
| SELECT                                                    | TW LEVEL SW:                                  |  |
| SELECT                                                    | TW LEVEL SW:ON(Factory set status)            |  |
| USE A KEY TO MAKE IT OFF                                  | IF NO CONTROL REQUIRED                        |  |
| SELECT                                                    |                                               |  |
| SELECT                                                    | LO PRESS SW: ON (Factory set status)          |  |
|                                                           | Lo FRESS SW: ON(Factory set status)           |  |
| CELECT                                                    |                                               |  |
| SELECT                                                    | LO PRESS. DBNCE(II ONEI LFS IS ON)            |  |
| SELECT                                                    | TIME:015 S                                    |  |
| What is this time?(in seconds)                            | 11112.013 5                                   |  |
| This is the debounce time which hy                        | vlps in avoiding unnecessary chattering of    |  |
| High pressure numb contactor due                          | to initial dipping in the suction pressure    |  |
| The High pressure pump will start a                       | after set debounce time.                      |  |
| LISE < > A V KEYS TO SET DESIRE                           |                                               |  |
|                                                           |                                               |  |
| SELECT                                                    | LPS TRIP:<br>DS TPIP:03(Previously set value) |  |
| What is LDC TDID Time 2/In minutes                        |                                               |  |
| This is the time after which DWD will                     | III trip after LOW DDESSURE fault with        |  |
| message 'I O DRESS TDID' on display                       |                                               |  |
|                                                           |                                               |  |
| SELECT                                                    | HI DDESS SW:ON(Eactory set status)            |  |
|                                                           | In PRESS SW. ON (Factory set status)          |  |
| USE / KEY IU MAKE II OFF IF HPS                           | 5 needs to be bypassed                        |  |
|                                                           |                                               |  |
| SELECT                                                    | AUX. IP1:DOSLV(FACTORY Setting)               |  |
| USE A, V KEY IU SEI RWLVL/ORP                             |                                               |  |
| SELECT                                                    | AUX. IP2:                                     |  |
| SELECT                                                    | AUX. IP1:RWLVL(FACTORY Setting)               |  |
| USE A, V KEY TO SET ORP/REMOT/                            | /UV IP/OFF                                    |  |
| SELECT                                                    | AUX. IP3:                                     |  |
| SELECT                                                    | AUX. IP4:                                     |  |
| AUX I/P 3 & 4 will be automatically                       | configured as RL2 & RL1 if MPV CNTRL is       |  |
| ,                                                         | -                                             |  |
| ON in password 084.To configure A                         | UX I/P as ORP/REMOT/UV IP, make MPV           |  |

| SELECI                                                                                                    | QUII?                                                                                                    |
|----------------------------------------------------------------------------------------------------|----------------------------------------------------------------------------------------------------|
| SELECT                                                                                                    | PLANT STATUS                                                                                                    |
| TO CONFIGUR                                                                                                    | E OUTPUT (SEC1.5)                                                                                                    |
| Press< & > SIMUITANEOUSLY                                                                                                    | PASSWORD:000                                                                                                    |
| ENTER PASSWORD 191 USING <,:                                                                                                    | >,∧,∨ KEY                                                                                                    |
| SELECT                                                                                                    | MP TYPE:                                                                                                    |
| SELECT                                                                                                    | MP TYPE:1-3                                                                                                    |
| USE UP <,>, A , V KEY TO MAKE IT                                                                                                    | 1-1/3-3 as per panel configuration.                                                                                                    |
| SELECT                                                                                                    | RWP CNTRL:                                                                                                    |
| SELECT                                                                                                    | RWP CNTRL:OFF(Factory set status)                                                                                                    |
| What is RWP CNTRL(CONTROL) ?                                                                                                    | · · · · · · · · · · · · · · · · · · ·                                                                                                    |
| If one make RWP CONTROL ON then                                                                                                    | one can start and stop RWP/RO independentl                                                                                                    |
| USE <b>^</b> KEY TO MAKE IT ON                                                                                                    | RWP CNTRL:ON                                                                                                    |
| SELECT                                                                                                    | QUIT?                                                                                                    |
| SELECT                                                                                                    | PLANT STATUS                                                                                                    |
| TIME BASED AUTOFLUS                                                                                                    | SHING SETTINGS (SEC1.6)                                                                                                    |
| also provided with us. For that you h<br>span between flush time for which f                                                                                                 | have to make FLUSH OPRN ON and provide<br>ilushing should go on.                                                                                                    |
| Press < & > KEYS SIMUITANEOUS                                                                                                    | LY PASSWORD:000                                                                                                    |
| ENTER PASSWORD 345 USING <,                                                                                                    | >, ^ , V KEY                                                                                                    |
| SELECT                                                                                                    | FLUSH OPRN:                                                                                                    |
| SELECI                                                                                                    | FLUSH OPRN:OFF(Previously set statu                                                                                                    |
| USE A KEY TO MAKE IT ON                                                                                                    | FLUSH OPRN:ON                                                                                                    |
| SELECT                                                                                                    | FLUSH DELAY:                                                                                                    |
| SELECI                                                                                                    | IIME: 060 m(Previously set value)                                                                                                    |
| USE <,>, A, V KEYS TO SET DESIR                                                                                                    |                                                                                                    |
| SELECT                                                                                                    | FLUSH TIME:                                                                                                    |
| SELECT                                                                                                    | TIME: 015 m(Previously set value)                                                                                                    |
| SELECT                                                                                                    |                                                                                                    |
| SELECI                                                                                                    |                                                                                                    |
|                                                                                                    |                                                                                                    |
| If you want check the normal running                                                                                                    | e?<br>na currents of motor then use this feature                                                                                                    |
| PPESS < 8 > KEYS SIMUTANEOUSI                                                                                                    |                                                                                                    |
| ENTER PASSWORD 456 LISING < >                                                                                                    |                                                                                                    |
| SELECT                                                                                                    |                                                                                                    |
| JLLCI                                                                                                    |                                                                                                    |
| LISE RWP/HPP KEY TO SELECT PLIMP OF V                                                                                                    | MILEIT CORRECT THAS TO BE CHECKED                                                                                                    |
| USE RWP/HPP KEY TO SELECT PUMP OF V                                                                                                    | RWP/HPP                                                                                                    |
| USE RWP/HPP KEY TO SELECT PUMP OF V                                                                                                    | RWP/HPP<br>R:00.0 B:00.0 **                                                                                                    |
| USE RWP/HPP KEY TO SELECT PUMP OF W<br>RWP/HPP KEY<br>**Incase of single phase RWP/HPP p<br>phase pump display shows both R:0<br>USE RWP/HPP key to switch off the           | RWP/HPP<br>R:00.0 B:00.0 **<br>pump display will show R:00.0 and for three<br>00.0 & B:00.0 as mentioned above.<br>respective pump.                                               |
| USE RWP/HPP KEY TO SELECT PUMP OF W<br>RWP/HPP KEY<br>**Incase of single phase RWP/HPP p<br>phase pump display shows both R:0<br>USE RWP/HPP key to switch off the<br>SELECT | RWP/HPP         R:00.0       B:00.0 **         pump display will show R:00.0 and for three         00.0 & B:00.0 as mentioned above.         respective pump.         MANUAL STOP |

Ŋ

| TO CONFIGUR                                                                                                    | E AUTOMPV( SEC1.7)                         |
|----------------------------------------------------------------------------------------------------|--------------------------------------------|
| PRESS < & > KEYS SIMULTANEUSLY                                                                                                    | PASSWORD:000                               |
| ENTER 084 USING <,>, A , V KEYS SIMU                                                                                                    | ULTANEUSLY                                 |
| SELECT                                                                                                    | MPV CONTRL :                               |
| SELECT                                                                                                    | MPV CONTRL:ON (Previously set status)      |
| USE 🗚 KEY TO MAKE IT OFF                                                                                                    |                                            |
| IF ON One has to configure AUX OP as                                                                                                    | PMPON when there is AMPV in pretreatment   |
| SELECT                                                                                                    | MPV TYPE:                                  |
| SELECT                                                                                                    | MPV TYPE:IND                               |
| USE 🔨 KEY TO MAKE IT CHN                                                                                                    | MPV TYPE:CHN                               |
| SELECT                                                                                                    | SERV TIM: m                                |
| SELECT                                                                                                    | SERV TIM: 0010 m                           |
| JSE <, >, A, V KEYS TO SET DESIRED T                                                                                                    | TIME                                       |
| SELECT                                                                                                    | QUIT?                                      |
| SELECT                                                                                                    |                                            |
| Note:For all settings procedures.                                                                                                    |                                            |
| n each setting routine, the changes d                                                                                                    | one are finally stored when user pressed   |
|                                                                                                    |                                            |
| CONNECTION DIAGRAM BETWEEN ASTERO NXT                                                                                                    |                                            |
|                                                                                                    | PANEL AND E-VOLVE (INITIATIVE ENGINEERING) |
| CONNECTION DIAGRAM BETWEEN ASTERO NXT                                                                                                    | PANEL AND E-VOLVE (INITIATIVE ENGINEERING) |
| CONNECTION DIAGRAM BETWEEN ASTERO NXT                                                                                                    | PANEL AND E-VOLVE (INITIATIVE ENGINEERING) |
| CONNECTION DIAGRAM BETWEEN ASTERO NXT                                                                                                    | PANEL AND E-VOLVE (INITIATIVE ENGINEERING) |
| CONNECTION DIAGRAM BETWEEN ASTERO NXT                                                                                                    | PANEL AND E-VOLVE (INITIATIVE ENGINEERING) |
| CONNECTION DIAGRAM BETWEEN ASTERO NXT           INPUT3         2           COM         3           INPUT2         4           INPUT2         4           INPUT3         5           CYCLE START (P         6           (1)12v         7           Tx+         8                                                                                                    | PANEL AND E-VOLVE (INITIATIVE ENGINEERING) |
| CONNECTION DIAGRAM BETWEEN ASTERO NXT           INPUT3         2           COM         3           INPUT2         4           INPUT2         4           INPUT3         5           CYCLE START (P)         6           (1)12v         7           Tx+         8           Tx-         9                                                                                                    | PANEL AND E-VOLVE (INITIATIVE ENGINEERING) |
| CONNECTION DIAGRAM BETWEEN ASTERO NXT           INPUT3           COM           INPUT3           COM           INPUT3           COM           INPUT3           COM           INPUT3           COM           INPUT3           COM           INPUT3           COM           INPUT3           COM           INPUT3           COCCLE START (P)           G           (1)12v           Tx+           B           Tx+           B           OUTPUT P 3           OUTPUT P 3           OUTPUT NO 3, 11                                                                                                    | PANEL AND E-VOLVE (INITIATIVE ENGINEERING) |
| CONNECTION DIAGRAM BETWEEN ASTERO NXT           INPUT3         2           COM         3           INPUT2         4           INPUT2         4           INPUT3         5           CYCLE START I/P         6           (1)12v         7           Tx+         8           Tx+         9           OUTPUT P 3         10           OUTPUT NO 3         11                                                                                                    | PANEL AND E-VOLVE (INITIATIVE ENGINEERING) |
| CONNECTION DIAGRAM BETWEEN ASTERO NXT           INPUT3         2           COM         3           INPUT2         4           INPUT2         4           INPUT2         4           INPUT2         4           INPUT2         4           INPUT3         5           CYCLE START I/P         6           (1)12v         7           Tx+         8           Tx+         9           OUTPUT P 3         10           OUTPUT NO 3         11           OUTPUT NO 2         15                                                                                                    | PANEL AND E-VOLVE (INITIATIVE ENGINEERING) |
| CONNECTION DIAGRAM BETWEEN ASTERO NXT           INPUT3         2           COM         3           INPUT2         4           INPUT3         2           COM         3           INPUT4         4           INPUT5         6           (1)12v         7           Tx+         8           Tx-         9           OUTPUT P 3         10           OUTPUT NO 3         11           OUTPUT NO 2         15           OUTPUT NO 2         15           OUTPUT NO 1         14                                                                                                    | ASTERO NXT PCB                             |
| CONNECTION DIAGRAM BETWEEN ASTERO NXT           COM         1           INPUT3         2           COM         3           INPUT3         4           INPUT2         4           INPUT3         5           CYCLE START I/P         6           (1)12v         7           Tx+         8           Tx-         9           OUTFUT P 3         10           OUTFUT NO 3         11           OUTFUT NO 2         15           OUTFUT NO 1         15           WSDPPNI(16-17)         16                                                                                                    | ASTERO NXT PCB                             |
| CONNECTION DIAGRAM BETWEEN ASTERO NXT           INPUT3         Z           COM         3           INPUT3         Z           COM         3           INPUT2         4           INPUT2         4           INPUT2         4           INPUT3         5           CYCLE START I/P         6           (1)12v         7           Tx+         8           Tx         9           OUTPUT NO 3         11           OUTPUT NO 3         11           OUTPUT NO 2         13           OUTPUT NO 1         15           W/S,OP OPRN(16-17)         16           N         17                                                                         | ASTERO NXT PCB                             |
| CONNECTION DIAGRAM BETWEEN ASTERO NXT           INPUT3         Z           COM         3           INPUT2         4           INPUT2         4           INPUT2         4           INPUT2         4           INPUT2         4           INPUT2         4           INPUT3         5           CYCLE START I/P         6           (H)12v         7           Tx+         8           Tx+         9           OUTPUT NO 3         11           OUTPUT NO 3         12           OUTPUT NO 2         13           OUTPUT NO 1         15           W/S,DP D'RN(16-17)         16           N         17           RWP CONTACTORIT-16)         16 | ASTERO NXT PCB                             |
| CONNECTION DIAGRAM BETWEEN ASTERO NXT                                                                                                    | ASTERO NXT PCB                             |
| CONNECTION DIAGRAM BETWEEN ASTERO NXT           INPUT3         2           COM         3           INPUT3         4           INPUT3         4           INPUT3         4           INPUT3         5           CYCLE START (P)         6           (1)12/7         7           T2+         8           Tx-         9           OUTPUT P 3         10           OUTPUT P 3         10           OUTPUT P 1         14           OUTPUT P 1         16           W/S.DP OPRI(16-17)         16           N         17           RWP CONTACTOR(17-16)         16           NEUTRAL         19           PHASE         20                            | ASTERO NXT PCB                             |
| CONNECTION DIAGRAM BETWEEN ASTERO NXT                                                                                                    | ASTERO NXT PCB                             |
| CONNECTION DIAGRAM BETWEEN ASTERO NXT                                                                                                    | ASTERO NXT PCB                             |
| CONNECTION DIAGRAM BETWEEN ASTERO NXT                                                                                                    | ASTERO NXT PCB                             |
| CONNECTION DIAGRAM BETWEEN ASTERO NXT                                                                                                    | ASTERO NXT PCB                             |
| CONNECTION DIAGRAM BETWEEN ASTERO NXT                                                                                                    | ASTERO NXT PCB                             |
| CONNECTION DIAGRAM BETWEEN ASTERO NXT                                                                                                    | ASTERO NXT PCB                             |

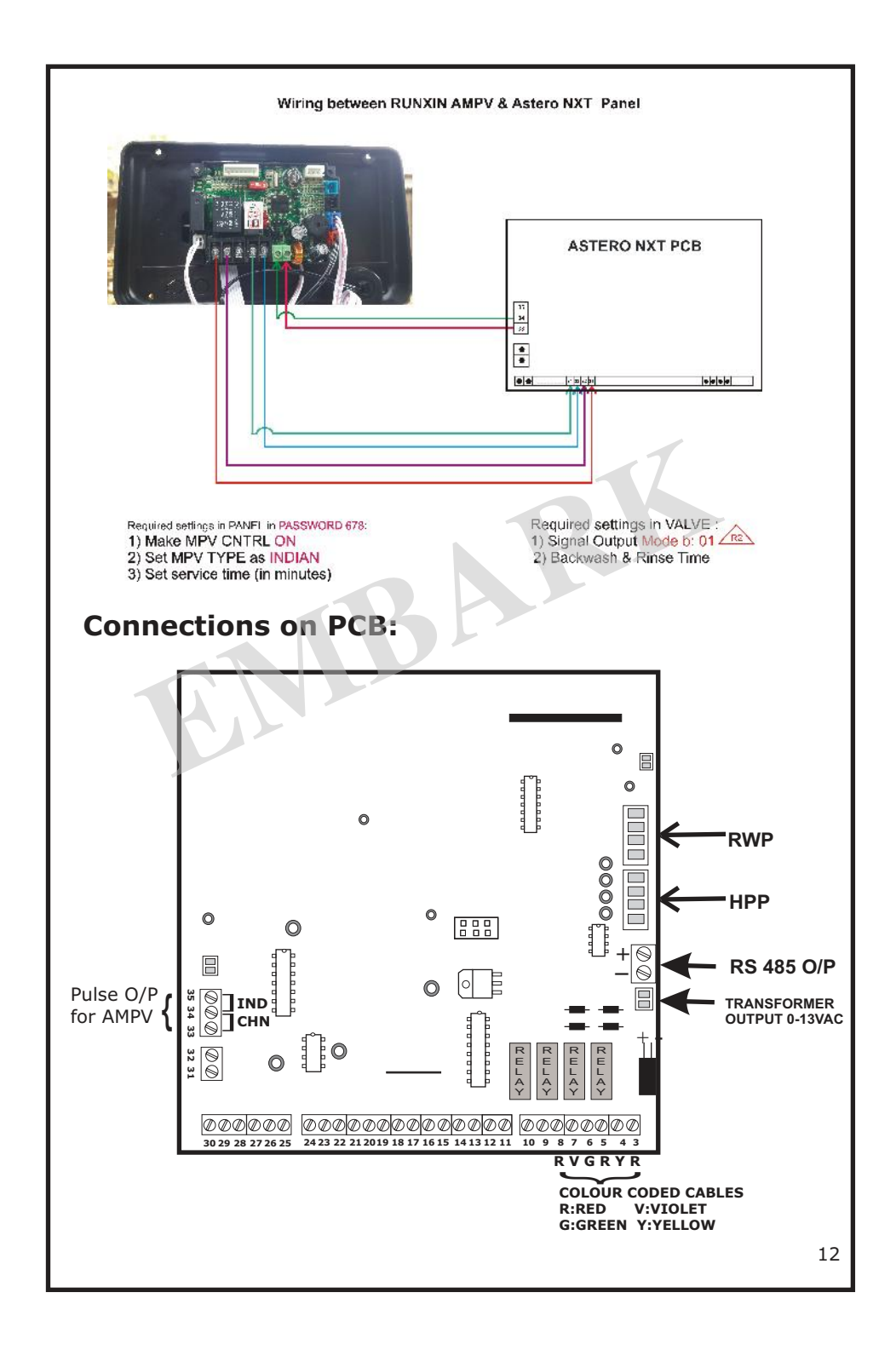

| LED<br>Blinking   | Message ON<br>Display  | Cause & Action                                                                                                    |
|-------------------|------------------------|----------------------------------------------------------------------------------------------------|
|                   |                        | Check, is it C NO contact? If not make it.                                                                                                    |
| LPS               | LPS LOW PRESSURE!!     | Pressure Lower than set value.<br>Increase pressure or reduce set point                                                                                     |
|                   |                        | LPS not connected                                                                                                    |
| НРС               |                        | ■ Pressure higher than the set value.<br>Reduce the pressure or increase the set poin                                                                       |
| TH S              | HIGH FRESSORE !!       | ■ Check, is it C NO contact? If not make it.                                                                                                    |
|                   |                        | Actually tank is empty.                                                                                                    |
| —                 | RW TANK EMPTY!!        | ■ Check, is it C NC contact? If not make it.                                                                                                    |
|                   |                        | Actually tank is full.                                                                                                    |
| FLOATY<br>(level) | TW TANK FULL!!         | ■ Floaty is not connected. Short FLOATY terminal by an external wire link.                                                                                  |
|                   |                        | Check, is it C NC contact? If not make it.                                                                                                    |
|                   |                        | More current than the normal ratings.<br>Set Overload current accordingly.                                                                                  |
|                   | RWP OVERLOAD           | Motor is drawing more current than<br>normal. Check Motor                                                                                                   |
| RWP               | RWP SINGLE PH          | ■ If there is mismatch between the R-Y-B phase currents drawn by the pump. Increase the phase unbalance value.                                              |
| R                 | RWP DRY RUNNING        | ■ If current drawn by the pump is less than<br>the set value. If tank is empty. SET<br>current as given in instructions section.<br><i>Refer:section1.2</i> |
|                   | HPP OVERLOAD           | More current than the normal rating.<br>Set Overload current accordingly.<br><b>Refer:section1.1</b>                                                        |
|                   |                        | Motor is drawing more current than<br>normal. Check Motor                                                                                                   |
| HPP               | HPP SINGLE PH          | ■ If there is mismatch between the R-Y-B phase currents drawn by the pump. Increase the phase unbalance value.                                              |
|                   | HPP DRY RUNNING        | ■ If current drawn by the pump is less than<br>the set value. SET current as given in<br>instructions section.<br><i>Refer:section1.2</i>                   |
|                   | FR:0000                | Remove sensor from line & check for any<br>obstacle.Check FR by blowing into sensor                                                                         |
|                   | (110W Terrialits 2010) | Check connections.                                                                                                    |

| Sr. No | Password | Feature                  | Section | Page No |
|--------|----------|--------------------------|---------|---------|
| 1      | 123      | Dry run current setting  | 1.2     | 7       |
| 2      | 234      | Conductivity Calibration | 1.3     | 8       |
| 3      | 345      | Time base auto flushing  | 1.6     | 10      |
| 4      | _        | Overload Current Setting | 1.1     | 6       |
| 5      | 678      | Input Configuration      | 1.4     | 8       |
| 6      | 191      | Output Configuration     | 1.5     | 10      |
| 7      | 456      | Current Checking         | 1.7     | 10      |
| 8      | 084      | Configure AUTO MPV       | 1.8     | 11      |
|        |          | BA                       |         |         |

Contact us:

## **EMBARK**

1st floor,Takale apartment, Next to Bishop's school Survey No.05 Undri-411028 Tal:Haveli,Dist-Pune Ph.no.020-69400001/2/3/4/5 Mail:support@embarkwater.com Website:www.embarkwater.com

14